## **Smart Switches der Cisco Business 250-Serie - Kurzanleitungen**

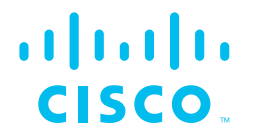

Zu den Switches der Cisco Business 250-Serie gibt es verschiedene Kurzanleitungen für verschiedene Produkte. Suchen Sie unten nach Ihrer Produkt-SKU, um zu erfahren, welche Version der Kurzanleitung die richtige für Sie ist.

## Kurzanleitung (<u>Seiten 2-3</u>)

| CBS250-8T-E-2G  | CBS250-24T-4G  | CBS250-48P-4G  |
|-----------------|----------------|----------------|
| CBS250-8PP-E-2G | CBS250-24PP-4G | CBS250-24T-4X  |
| CBS250-8P-E-2G  | CBS250-24P-4G  | CBS250-24P-4X  |
| CBS250-8FP-E-2G | CBS250-24FP-4G | CBS250-24FP-4X |
| CBS250-16T-2G   | CBS250-48T-4G  | CBS250-48T-4X  |
| CBS250-16P-2G   | CBS250-48PP-4G | CBS250-48P-4X  |

# Kurzanleitung (Seiten 4-5)

| CBS250-8T-D | CBS250-8PP-D |
|-------------|--------------|
|             |              |

# **Smart Switches der Cisco Business 250-Serie**

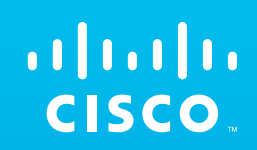

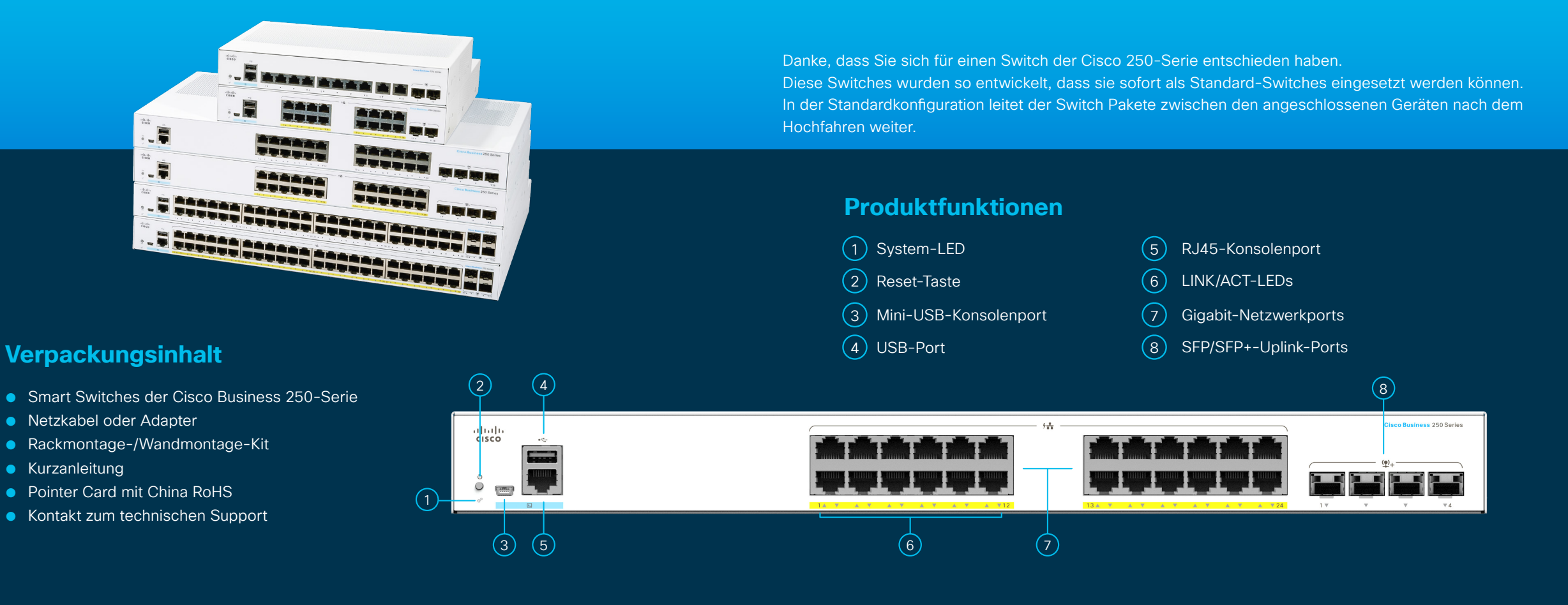

Was Sie benötigen:

- RJ-45 Ethernet-Kabel (Kategorie 5e oder höher) zum Anschluss von Netzwerkgeräten
- Werkzeuge zur Montage der Hardware
- Computer mit einem Ethernet-Port (oder -Adapter) und einem Webbrowser (Firefox, Chrome, Safari oder Edge)
- Ein Mobilgerät mit Wi-Fi-Funktion (zur Einrichtung über die mobile App)

HIER

STARTEN

### **Anschluss**

Schließen Sie das Netzkabel des Switches an eine Steckdose an.

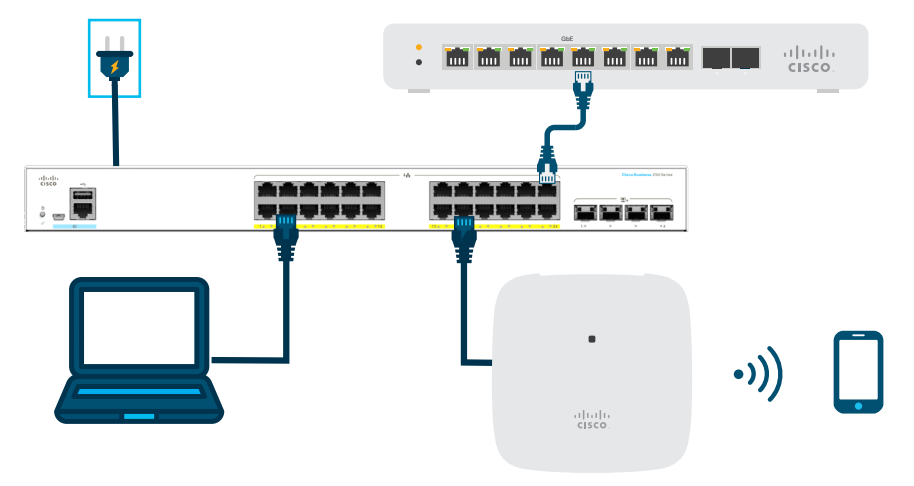

### **Vorbereitung Ihres Switches**

**Über die mobile App:** Verbinden Sie den Switch mit einem vorhandenen drahtlosen Netzwerk. Dies kann ein Wireless-Access-Point (oben dargestellt), ein Wireless-Router oder ein Mesh-Extender sein. Sie benötigen ein Gerät, das als Ihr DHCP-Server fungieren kann (ein Router oder Switch wie oben dargestellt). Sobald die Verbindung hergestellt ist, fahren Sie mit dem Abschnitt "Konfiguration" fort, um die App herunterzuladen.

**Über die Web-Oberfläche**: Stellen Sie mit einem Ethernet-Kabel die Verbindung zwischen Computer und einem der Switch-Ports her. Stellen Sie sicher, dass Ihr Computer eingeschaltet ist, und befolgen Sie die Anweisungen zum Einrichten über die Web-Oberfläche im Abschnitt "Konfiguration".

### **LED-Funktionen**

| LED      | GRÜN KONSTANT                                                                                                    | GRÜN BLINKEN                                                                                                    | GELB                                               | AUS                              |
|----------|----------------------------------------------------------------------------------------------------|----------------------------------------------------------------------------------------------------|----------------------------------------------------|----------------------------------|
| System   | Der Switch hat über DHCP<br>eine IP-Adresse abgerufen<br>oder es wurde eine statische<br>IP-Adresse manuell<br>konfiguriert. | Gerät wird gestartet, Selbsttests<br>werden durchgeführt, IP-Adresse<br>wird abgerufen oder Standard-<br>IP-Adresse wird verwendet. | Blinken,<br>ein Hardware-Ausfall<br>wurde erkannt. | Der Switch ist<br>ausgeschaltet. |
| LINK/ACT | Es wurde eine Verbindung<br>zwischen dem<br>entsprechenden Port und<br>einem anderen Gerät erkannt.                          | Port leitet Datenverkehr weiter.                                                                                                    |                                                    | Link ist inaktiv.                |

### Konfiguration

### Laden Sie die Cisco Business Mobile App herunter

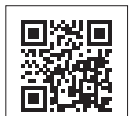

Scannen Sie diesen QR-Code, um die App herunterzuladen, oder gehen Sie auf cisco.com/go/cbsapp und befolgen Sie die Installationsanweisungen.

......

**CISCO** 

### Alternative: Einrichtung über die Web-Oberfläche

- 1 Der Switch versucht, eine IP-Adresse abzurufen, wenn ein DHCP-Server im Netzwerk vorhanden ist. Wenn der Switch keine IP-Adresse über DHCP abrufen kann, verwendet er die werkseitige Standard-IP-Adresse 192.168.1.254 mit einer Subnetzmaske von /24.
  - Verwendet der Switch die werkseitige Standard-IP-Adresse 192.168.1.254/24, müssen Sie für den Computer eine IP-Adresse im Bereich von 192.168.1.2 bis 192.168.1.253 auswählen, die nicht bereits verwendet wird.
- 2) Öffnen Sie ein Webbrowser-Fenster.
- 3 Geben Sie die IP-Adresse des Switches in die Adresszeile ein und drücken Sie die **Eingabetaste**. Zum Beispiel http://192.168.1.254.

Die **Switch-Anmeldeseite** wird angezeigt.

- (4) Geben Sie die standardmäßigen Anmeldeinformationen ein:
  - Der Benutzername ist cisco.
    Das Standardkennwort ist cisco (bei Kennwörtern wird die Groß-/Kleinschreibung beachtet).
- 5 Klicken Sie auf **Anmelden**.

Der Switch kann nun konfiguriert werden. Weitere Informationen finden Sie im Administrationsleitfaden.

### Montage

Detaillierte Montageanweisungen finden Sie im Abschnitt "Support".

### **Support**

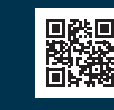

Support von Cisco sowie weitere Dokumentation einschließlich Montageanleitungen und dem Administrationsleitfaden erhalten Sie unter https://cisco.com/go/cbs250.

© 2021 Cisco und/oder Partnerunternehmen. Alle Rechte vorbehalten. Cisco und das Cisco Logo sind Marken oder eingetragene Marken von Cisco und/oder Partnerunternehmen in den Vereinigten Staaten und anderen Ländern.

Eine Liste der Marken von Cisco finden Sie unter folgender URL: https://www.cisco.com/go/trademarks. Die genannten Marken anderer Anbieter sind Eigentum der jeweiligen Inhaber. Die Verwendung des Begriffs "Partner" impliziert keine gesellschaftsrechtliche Beziehung zwischen Cisco und anderen Unternehmen. (1110R) KURZANLEITUNG

# Smart Switches der Cisco Business 250-Serie

# ··· cisco

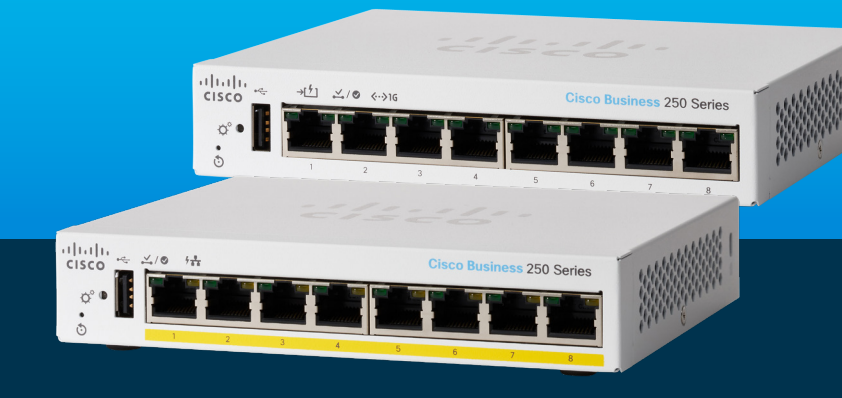

Danke, dass Sie sich für einen Smart Switch der Cisco Business 250-Serie entschieden haben. Diese Switches wurden so entwickelt, dass sie sofort als Standard-Switches eingesetzt werden können. In der Standardkonfiguration leitet der Switch Pakete zwischen den angeschlossenen Geräten nach dem Hochfahren weiter.

## Produktfunktionen

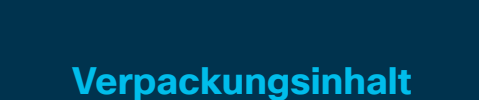

- Switch der Cisco Business 250-Serie
- Netzkabel oder Adapter
- Wandmontage-Kit

HIER

STARTEN

- Kurzanleitung
- Pointer Card mit China RoHS
- Kontakt zum technischen Support

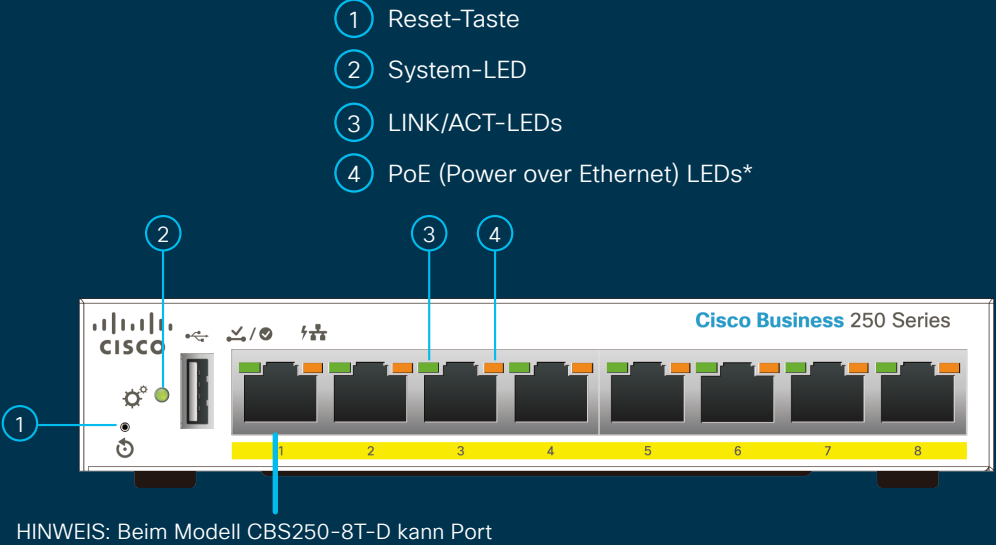

HINWEIS: Beim Modell CBS250-8T-D kann Por 1 als PoE-PD- oder PoE-Eingangsport für die Stromversorgung des Switches fungieren.

#### Was Sie benötigen:

- RJ-45 Ethernet-Kabel (Kategorie 5e oder höher) zum Anschluss von Netzwerkgeräten
- Werkzeuge zur Montage der Hardware
- Computer mit einem Ethernet-Port (oder -Adapter) und einem Webbrowser (Firefox, Chrome, Safari oder Edge)
- Ein Mobilgerät mit Wi-Fi-Funktion (zur Einrichtung der mobilen App)

### **Anschluss**

Schließen Sie das Netzkabel des Switches an eine Steckdose an.

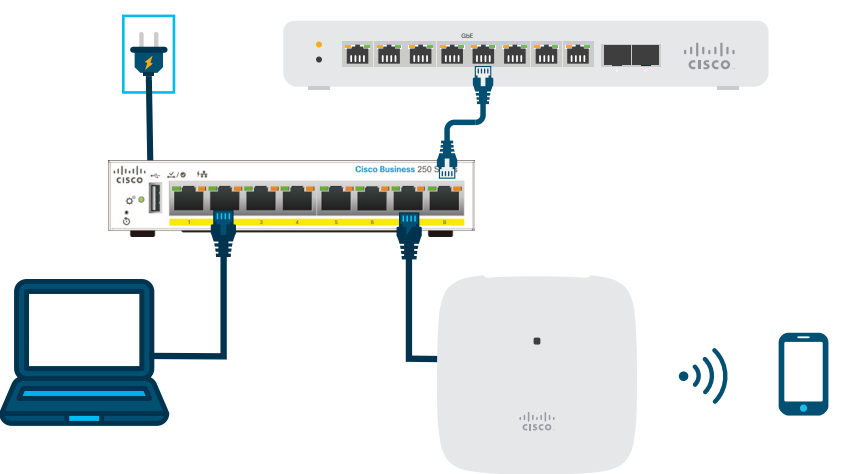

### **Vorbereitung Ihres Switches**

**Über die mobile App:** Verbinden Sie den Switch mit einem vorhandenen drahtlosen Netzwerk. Dies kann ein Wireless-Access-Point (oben dargestellt), ein Wireless-Router oder ein Mesh-Extender sein. Sie benötigen ein Gerät, das als Ihr DHCP-Server fungieren kann (ein Router oder Switch wie oben dargestellt). Sobald die Verbindung hergestellt ist, fahren Sie mit dem Abschnitt "Konfiguration" fort, um die App herunterzuladen.

**Über die Web-Oberfläche**: Stellen Sie die Verbindung mit einem Ethernetkabel zwischen Computer und einem der Switch-Ports her. Stellen Sie sicher, dass Ihr Computer eingeschaltet ist, und befolgen Sie die Anweisungen zum Einrichten über die Web-Oberfläche im Abschnitt "Konfiguration".

### **LED-Funktionen**

| LED      | GRÜN KONSTANT                                                                                                    | GRÜN BLINKEN                                                                                                    | GELB                                                                          | AUS                                                                                                    |
|----------|----------------------------------------------------------------------------------------------------|----------------------------------------------------------------------------------------------------|-------------------------------------------------------------------------------|----------------------------------------------------------------------------------------------------|
| System   | Der Switch hat über DHCP eine<br>IP-Adresse abgerufen oder es<br>wurde eine statische IP-Adresse<br>manuell konfiguriert. | Gerät wird gestartet, Selbsttests<br>werden durchgeführt, IP-Adresse<br>wird abgerufen oder Standard-IP-<br>Adresse wird verwendet. | Blinken,<br>ein Hardware-Ausfall wurde<br>erkannt.                            | Der Switch ist ausgeschaltet.                                                                                  |
| LINK/ACT | Es wurde eine Verbindung<br>zwischen dem entsprechenden<br>Port und einem anderen Gerät<br>erkannt.                       | Port leitet Datenverkehr weiter.                                                                                                    |                                                                               | Link ist inaktiv.                                                                                              |
| PoE*     |                                                                                                    |                                                                                                    | Konstant<br>Ein mit dem Port<br>verbundenes Gerät wird mit<br>Strom versorgt. | Es besteht keine<br>Stromversorgung oder<br>es ist nichts an den Port<br>angeschlossen.                        |
| Gigabit* | Der 1.000-Mbit/s-Link ist<br>eingerichtet.                                                                                |                                                                                                    |                                                                               | Die Verbindungsgeschwindigkeit<br>liegt unter 1.000 Mbit/s oder<br>es ist nichts an den Port<br>angeschlossen. |

\* Abhängig vom Modell. PoE-Switches verfügen nur über eine PoE-LED, während Nicht-PoE-Switches über eine Gigabit-LED verfügen

## Konfiguration

Laden Sie die Cisco Business Mobile App herunter

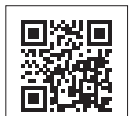

Scannen Sie diesen QR-Code, um die App herunterzuladen, oder gehen Sie auf cisco.com/go/cbsapp und befolgen Sie die Installationsanweisungen.

......

CISCO

### Alternative: Einrichtung über die Web-Oberfläche

- 1 Der Switch versucht, eine IP-Adresse abzurufen, wenn ein DHCP-Server im Netzwerk vorhanden ist. Wenn der Switch keine IP-Adresse über DHCP abrufen kann, verwendet er die werkseitige Standard-IP-Adresse 192.168.1.254 mit einer Subnetzmaske von /24.
  - Verwendet der Switch die werkseitige Standard-IP-Adresse 192.168.1.254/24, müssen Sie für den Computer eine IP-Adresse im Bereich von 192.168.1.2 bis 192.168.1.253 auswählen, die nicht bereits verwendet wird.
- 2) Öffnen Sie ein Webbrowser-Fenster.
- 3 Geben Sie die IP-Adresse des Switches in die Adresszeile ein und drücken Sie die **Eingabetaste**. Zum Beispiel http://192.168.1.254.

Die **Switch-Anmeldeseite** wird angezeigt.

- (4) Geben Sie die standardmäßigen Anmeldeinformationen ein:
  - Der Benutzername ist cisco.
  - Das Standardkennwort ist cisco (bei Kennwörtern wird die Groß-/Kleinschreibung beachtet).
- 5 Klicken Sie auf Anmelden.

Der Switch kann nun konfiguriert werden. Weitere Informationen finden Sie im Administrationsleitfaden.

### Montage

Detaillierte Montageanweisungen finden Sie im Abschnitt "Support".

### **Support**

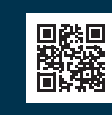

Support von Cisco sowie weitere Dokumentation einschließlich Montageanleitungen und dem Administrationsleitfaden erhalten Sie unter https://cisco.com/go/cbs250.

© 2021 Cisco und/oder Partnerunternehmen. Alle Rechte vorbehalten. Cisco und das Cisco Logo sind Marken oder eingetragene Marken von Cisco und/oder Partnerunternehmen in den Vereinigten Staaten und anderen Ländern.

Eine Liste der Marken von Cisco finden Sie unter folgender URL: https://www.cisco.com/go/trademarks. Die genannten Marken anderer Anbieter sind Eigentum der jeweiligen Inhaber. Die Verwendung des Begriffs "Partner" impliziert keine gesellschaftsrechtliche Beziehung zwischen Cisco und anderen Unternehmen. (1110R)